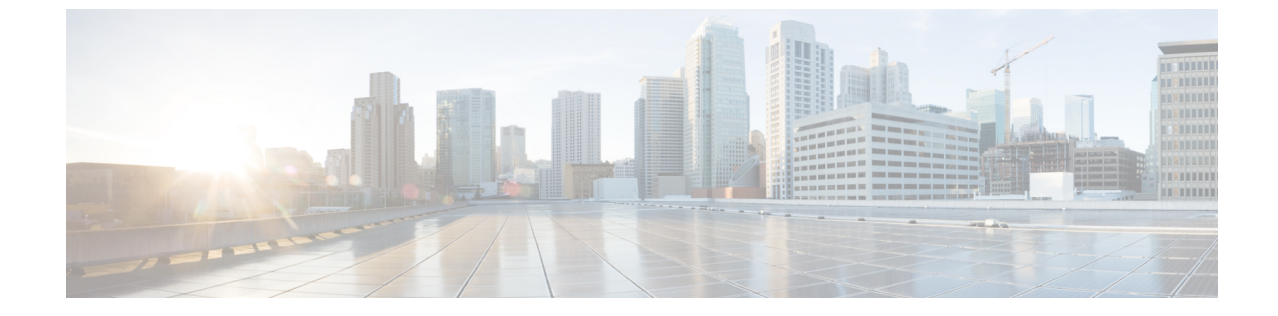

# Web ユーザ インターフェイスを使用した スイッチの設定

(注)

マニュアル内の例、コマンド出力、および図は、説明のみを目的として使用されています。

- デイ 0 WebUI 設定の概要 (1 ページ)
- Cisco DNA Center クラウド導入準備デイ 0 ウィザード (2ページ)
- クラシックデイ 0 ウィザード (5 ページ)

## デイ 0 WebUI 設定の概要

ハードウェアの取り付けが完了したら、トラフィックがネットワークを通過するのに必要な構成を使用してスイッチを設定する必要があります。新しいデバイスを使用する最初の日には、 さまざまなタスクを実行することにより、デバイスがオンライン状態かつ到達可能で、簡単に 設定されることを確認できます。

Webユーザインターフェイス(WebUI)は、組み込みGUIベースのデバイス管理ツールです。 デバイスをプロビジョニングしたり、デバイスの導入および管理性を簡素化したり、ユーザエ クスペリエンスを向上したりする機能を提供します。WebUIを使用すれば、CLIの専門知識が なくても、設定を構築し、デバイスのモニタリングとトラブルシューティングを行うことがで きます。

WebUIを使用してスイッチを設定するには、2つの方法があります。

- Cisco DNA Center クラウド導入準備デイ 0 ウィザード
- クラシックデイ 0 ウィザード

### 図 1: WebUI デイ 0 ウィザード

the configuration method could lead to errors.

| DNAC Cloud Onboarding Day 0 Wizard         Classic Day 0 Wizard           This wizard would enable you to on-board this device to dracentercloud.cisco.com. The wizard would give you step by the management interface and check the cloud reachability. Make sure you have created a Cisco DNA Center Cloud account and added the device before you start the wizard.         This wizard would enable you to configure the Switch with basic and advanced settings like User account, Management Interface IP address/UALNSTP mode selection etc. Once the wizard is successfully completed, user can access the Switch via WEBU and command line using the Management Interface IP address provided. |                                                                      |                                                                                                    |                    |                                                                                                    |
|----------------------------------------------------------------------------------------------------|----------------------------------------------------------------------|----------------------------------------------------------------------------------------------------|--------------------|----------------------------------------------------------------------------------------------------|
| This wizard would enable you to on-board this device to<br>dracentercloud.cisco.com. The wizard would give you stop by<br>stop guidance to configure the management interface and check<br>the cloud reachability. Make sure you have created a Cisco DNA<br>Center Cloud account and added the device before you start the<br>wizard.                                                                                                    |                                                                      | DNAC Cloud Onboarding Day 0 Wizard                                                                                                    |                    | Classic Day 0 Wizard                                                                                                    |
|                                                                                                    |                                                                      | This wizard would enable you to en-board this device to<br>dnacentercload cisco.com. The wizard would give you step by<br>step guidance to configure the management interface and check<br>the cloud reachability. Make sure you have created a Cisco DNA<br>Center Cloud account and added the device before you start the<br>wizard. |                    | This wizard would enable you to configure the Switch with basic<br>and advanced settings like User account, Management Interface<br>IP address/ULAN_STP mode selection etc. Once the wizard is<br>successfully completed, user can access the Switch via WEBUI<br>and command line using the Management Interface IP address<br>provided. |
|                                                                                                    | D THE INSTRUCTION                                                    | IS BELOW BEFORE YOU BEGIN                                                                                                    |                    |                                                                                                    |
| INSTRUCTIONS BELOW BEFORE YOU BEGIN                                                                                                    | <ul> <li>Ensure that you</li> </ul>                                  | have all the required information from your service provide                                                                                                    | ar to complete the | e configuration.                                                                                                    |
| INSTRUCTIONS BELOW BEFORE YOU BEGIN<br>nsure that you have all the required information from your service provider to complete the configuration.                                                                                                    | <ul> <li>By default, the</li> </ul>                                  | vizard enables some recommended configurations. We rea                                                                                                    | commend that you   | u keep these defaults unless you have a reason to change                                                                                                    |
| INSTRUCTIONS BELOW BEFORE YOU BEGIN<br>nsure that you have all the required information from your service provider to complete the configuration.<br>y default, the wizard enables some recommended configurations. We recommend that you keep these defaults unless you have a reason to change                                                                                                    |                                                                      |                                                                                                    |                    |                                                                                                    |
| INSTRUCTIONS BELOW BEFORE YOU BEGIN<br>nsure that you have all the required information from your service provider to complete the configuration.<br>y default, the wizard enables some recommended configurations. We recommend that you keep these defaults unless you have a reason to change<br>n.                                                                                                    | them.                                                                |                                                                                                    |                    |                                                                                                    |
| INSTRUCTIONS BELOW BEFORE YOU BEGIN<br>nsure that you have all the required information from your service provider to complete the configuration.<br>y default, the wizard enables some recommended configurations. We recommend that you keep these defaults unless you have a reason to change<br>n.<br>nis wizard helps you to bring up your WAN/LAN connectivity quickly. You can change the configuration and configure advanced features after the                                                                                                    | them. <ul> <li>This wizard help</li> </ul>                           | os you to bring up your WAN/LAN connectivity quickly. You                                                                                                    | I can change the o | configuration and configure advanced features after the                                                                                                    |
| INSTRUCTIONS BELOW BEFORE YOU BEGIN<br>nsure that you have all the required information from your service provider to complete the configuration.<br>y default, the wizard enables some recommended configurations. We recommend that you keep these defaults unless you have a reason to change<br>n.<br>nis wizard helps you to bring up your WAN/LAN connectivity quickly. You can change the configuration and configure advanced features after the<br>rd completes successfully.                                                                                                    | them. <ul> <li>This wizard help</li> <li>wizard completes</li> </ul> | os you to bring up your WAN/LAN connectivity quickly. You<br>successfully.                                                                                                    | u can change the o | configuration and configure advanced features after the                                                                                                    |

## Cisco DNA Center クラウド導入準備デイ 0 ウィザード

このウィザードを使用して、管理インターフェイスを設定し、クラウド経由で到達可能かどうかを確認します。

(注) このウィザードに進む前に、Cisco DNA Center クラウドアカウントにデバイスを追加する必要 があります。

### アカウント設定の構成

デバイスで実行する最初のタスクは、ユーザ名とパスワードの設定です。通常、ネットワーク 管理者はデバイスへのアクセスを制御し、権限がないユーザがネットワーク設定を参照した り、設定を操作したりすることを防止します。

- ステップ1 デフォルトのユーザ名 webui とパスワード cisco を使用してログオンします。
- ステップ2 最大25 文字の英数字のパスワードを設定します。

設定したユーザ名とパスワードの組み合わせにより、特権15のアクセス権が与えられます。ストリングを 数字で始めることはできません。大文字と小文字を区別し、スペースを使用できますが、先行スペースは 無視されます。

ステップ3 [Device ID Settings] セクションで、[Device Name] フィールドにネットワーク内のデバイスを識別する一意の名前を入力します。

ステップ4 [Time & Device Mode] フィールドに、デバイスの日付と時刻を手動で入力します。デバイスを Network Time Protocol (NTP) クロックソースなどの外部タイミングメカニズムと同期するには、[NTP Server] フィールドに IP アドレスを入力します。

### 2 : Account Settings

|                              | BASIC SETTINGS | TEST CONNECTIVITY | SUMMARY                                                                                                    |
|------------------------------|----------------|-------------------|----------------------------------------------------------------------------------------------------|
| Create New Account           |                |                   | DEVICE INFO HELP AND TIPS                                                                                                    |
| Login Name*                  | testuser       |                   | Establish a new Username and Password for the Device.<br>Please remember it for next Login.                                                                                                    |
| Confirm Login User Password* |                | _                 | Establish a new password for the privileged command level.                                                                                                    |
| Device ID Settings           |                |                   | Device name is an identification that is given to the<br>physical hardware device.                                                                                                    |
| Device Name*                 | testdevice     |                   | Network Time Protocol (NTP) is a networking protocol for<br>clock synchronization between computer systems over<br>packet-switched, variable-latency data networks. Enter<br>the IP address of the NTP server. |
| NTP Server                   | XXXX           |                   | If manual time is set then the difference in time will be<br>adjusted at the time of configuring the device.                                                                                                   |
| Date & Time Mode             | NTP Time       | •                 |                                                                                                    |
|                              |                |                   |                                                                                                    |
| < Welcome Page               |                |                   | Basic Settings >                                                                                                    |

## 基本デバイスの設定

[Basic Settings] ページで、次の情報を設定します。

- ステップ1 [Device Management Settings] セクションで、静的アドレスまたは DHCP アドレスを使用して管理インター フェイスに IP アドレスを割り当てます。
- ステップ2 [Static] を選択した場合は、次の手順を実行します。
  - a) [Associate VLAN Interface] ドロップダウンリストで、インターフェイスに関連付ける VLAN ID を入力 します。
  - b) 割り当てる IP アドレスが、入力したサブネットマスクの一部であることを確認してください。
  - c) デフォルト ゲートウェイの IP アドレスを入力します(オプション)。
  - d) DNS サーバのアドレスを入力します。

#### 図 3: 基本設定 - 静的構成

|                            | BASIC SETTINGS         | SUMMARY                                                                                                    |
|----------------------------|------------------------|----------------------------------------------------------------------------------------------------|
| vice Management Settings   |                        | HELP AND TIPS                                                                                                    |
| P Address                  | Static      DHCP       |                                                                                                    |
| /LAN ID*                   | 2                      | Select this to enable access to the device using Telnet. Configure<br>username and password to authenticate user access to the device                                 |
| P Address*                 | x.x.x.x                | Select this to enable access to the device using Telnet. Configure<br>username and password to authenticate user access to the device                                 |
| Subnet Mask*               | X.X.X.X                | Select this to enable secure remote access to the device using<br>Secure Shell (SSH). Configure a username and password to<br>authenticate user access to the device. |
| Default Gateway (optional) | x.x.x.x (optional)     | Enable transparent mode if you do not want the switch to particip                                                                                                    |
| ssociate VLAN Interface    | GigabitEthernet1/0/2 👻 | configuration and does not synchronize its VLAN configuration<br>based on received advertisements, but transparent switches do                                        |
| INS Server                 | X.X.X                  | forward VTP advertisements that they receive out their trunk por<br>VTP Version 2.                                                                                    |
|                            |                        |                                                                                                    |

- ステップ3 [DHCP] を選択した場合は、次の手順を実行します。
  - a) [VLAN ID] フィールドに値を入力します。

VLAN ID は1以外の値にする必要があります。

- b) 割り当てる IP アドレスが、入力したサブネットマスクの一部であることを確認してください。
- c) デフォルト ゲートウェイの IP アドレスを入力します(オプション)。
- d) DNS サーバのアドレスを入力します。

| ACCOUNT SETTINGS           | BASIC SETTINGS     | TEST CONNECTIVITY | SUMMARY                                                                                                    |
|----------------------------|--------------------|-------------------|----------------------------------------------------------------------------------------------------|
| evice Management Settings  |                    |                   | PHELP AND TIPS                                                                                                    |
| P Address                  | ◎ Static ● DHCP    |                   |                                                                                                    |
| VLAN ID*                   | 2                  |                   | Select this to enable access to the device using Telnet. Configur<br>username and password to authenticate user access to the devi                                                                                   |
| P Address*                 | xxxx               |                   | Select this to enable access to the device using Telnet. Configur<br>username and password to authenticate user access to the devi                                                                                   |
| Subnet Mask*               | X.X.X.X            |                   | Select this to enable secure remote access to the device using<br>Secure Shell (SSH). Configure a username and password to<br>authenticate user access to the device.                                                |
| Default Gateway (optional) | x.x.x.x (optional) |                   | Enable transparent mode if you do not want the switch to particip<br>in VTP. A VTP transparent switch does not advertise its VI.AN                                                                                   |
| DNS Server                 | XXXX               |                   | In VTX VTP and spaces and constructions in VLAN configuration<br>based on received advertisements, but transparent switches do<br>forward VTP advertisements that they receive out their trunk por<br>VTP Version 2. |
|                            |                    |                   |                                                                                                    |

### 図 4:基本設定 - DHCP 構成

### 接続のテストの設定

3 : Test Connectivity

- **ステップ1** デバイス間でCisco DNAC クラウドへの接続が確立されていることを確認するには、[Test Connectivity/Retest] ボタンを使用します。
- **ステップ2** 接続が確立されていない場合は、[Retest] ボタンをクリックします。

それでも接続が失敗する場合は、前の [Basic Settings] ページに移動し、設定を変更して、接続のテストを 再度確認してください。

ステップ3 接続が確立されたら、[Day Zero Configuration Summary] に移動して設定を保存します。

| 0                       | <b>0</b>       |                                      | •                         |                                   |
|-------------------------|----------------|--------------------------------------|---------------------------|-----------------------------------|
| ACCOUNT SETTINGS        | BASIC SETTINGS |                                      | TEST CONNECTIVITY         | SUMMARY                           |
| IP Type<br>DHCP         | VLAN ID<br>2   | DHCP Server<br>any (255.255.255.255) | Received IP<br>unassigned | Default Gateway<br>Not Configured |
| DHCP IP Test            |                |                                      |                           | C Restat:                         |
|                         |                | Source (Device) DHCP Server          |                           |                                   |
| 2 Cloud Connection Test | Checking       | DHCP IP address                      |                           |                                   |
|                         |                | Source (Device)                      |                           |                                   |
| 3 Completed             |                |                                      |                           |                                   |
|                         |                |                                      |                           |                                   |
|                         |                |                                      |                           | Day Zero Configuration Summary    |

ステップ4 設定が正常に適用され、デバイスが Cisco DNAC クラウドにリダイレクトされていることを確認します。

### 次のタスク

リダイレクションが成功しない場合は、デバイスが Cisco PnP 接続(devicehelper)のリダイレ クション コントローラ プロファイルに関連付けられていることを確認します。

# クラシックデイ**0**ウィザード

このウィザードを使用して、基本設定と詳細設定でデバイスを設定します。完了すると、管理 インターフェイスの IP アドレスを使用して WebUI からデバイスにアクセスできます。

## スイッチへの接続

### 始める前に

クライアントで DHCP クライアント識別子をセットアップして、スイッチから IP アドレスを 取得し、Day 0 ログイン情報で認証できるようにします。

### Windows クライアントでの DHCP クライアント識別子のセットアップ

- 1. タスクバーの Windows 検索ボックスに regedit と入力し、Enter キーを押します。
- 2. [User Account Contro]のメッセージが表示されたら、[Yes]をクリックしてレジストリエディ タを開きます。
- 3. 次の場所に移動します。

**Computer\HKEY\_LOCAL\_MACHINE\SYSTEM\CurrentControlSet\Services\Tcpip\Parameters\Interfaces\(1-サネットインターフェイス**のグローバル固有識別子(GUID)を見つけてください)

**4. webui** のデータ **77 65 62 75 69** を使用して新しい REG\_BINARY の DhcpClientIdentifier を 追加します。値は手動で入力する必要があります。

図 6: Windows での DHCP クライアント識別子のセットアップ

|     | Registry Editor                                                                          |                                        |                     |                        | - 🗆 X                      |
|-----|------------------------------------------------------------------------------------------|----------------------------------------|---------------------|------------------------|----------------------------|
| Fil | File_Edit_View_Favorites_Help<br>Computer\HKEY_LOCAL_MACHINE\SYSTEM\CurrentControlSet\Se | ervices\Tcpip\Parameters\Interfaces\{4 | 5836ffc-6358-4da1-b | 9f8-a2a10f1a0c48}      |                            |
| >   | stexstor N                                                                               | Name                                   | Туре                | Data                   |                            |
| >   | stisvc                                                                                   | (Default)                              | REG SZ              | (value not set)        |                            |
| >   | 📕 storahci                                                                               | AddressType                            | REG DWORD           | 0x0000000 (0)          |                            |
| >   | storfit                                                                                  | DbcnClientIdentifier                   | REG BINARY          | 77 65 62 75 69         |                            |
| >   | stornvme                                                                                 | Bionepenenducianier                    | neo_onoan           | 11 05 02 15 05         |                            |
| >   | 📜 storqosfit 🛛 🛛 E                                                                       | Edit Binary Value                      |                     | ×                      | - 01 00 70 00 00 00 00 00  |
| >   | StorSvc                                                                                  | Malus annas                            |                     |                        | 10 01 00 79 00 00 00 00 00 |
| 2   | storufs                                                                                  | value name.                            |                     |                        |                            |
| >   | storvsc                                                                                  | DhcpClientidentitier                   |                     |                        |                            |
| 2   | svsvc V                                                                                  | Value data:                            |                     |                        |                            |
| 2   | swenum                                                                                   | 0000 77 65 62                          | 75 69               | webui                  |                            |
| >   | swprv                                                                                    |                                        |                     |                        |                            |
|     | - 🧕 SynaMetSMI                                                                           |                                        |                     |                        |                            |
| H   | - Synth3dVsc                                                                             |                                        |                     |                        |                            |
| 2   | SynTP                                                                                    |                                        |                     |                        |                            |
|     | - SynTPEnhService                                                                        |                                        |                     |                        |                            |
| 2   | SysMain                                                                                  |                                        |                     |                        |                            |
| 2   | SystemEventsBroker                                                                       |                                        |                     |                        |                            |
| 2   | Szccid                                                                                   |                                        |                     |                        |                            |
| 2   | TabletinputService                                                                       |                                        |                     |                        |                            |
| 2   | a lapisrv                                                                                |                                        |                     | OK Cancel              |                            |
| Y.  |                                                                                          |                                        |                     |                        |                            |
|     | Linkage                                                                                  | 12 IV                                  | NEO_DWOND           | 0x3c10015 (13002/1091) |                            |
|     | Parameter                                                                                |                                        |                     |                        |                            |
|     | Advantage                                                                                |                                        |                     |                        |                            |
|     | > Adapters                                                                               |                                        |                     |                        |                            |
|     |                                                                                          |                                        |                     |                        |                            |
|     | 221d7785-5141-4b22-8f11-4b5cf224626cl                                                    |                                        |                     |                        |                            |
|     | (2afa119d 9ff0 45c9 b961 12bbbf600a22)                                                   |                                        |                     |                        |                            |
|     | [2f00fba7_aa05_42f6_b24c_a2fbdda9cb40]                                                   |                                        |                     |                        |                            |
|     | (46926ffc 6259 4do1 b0f0 o2o10f1o0c49)                                                   |                                        |                     |                        |                            |
|     | (4029dh00-4002-4a20-002b-a204a202a0f0)                                                   |                                        |                     |                        |                            |
|     | [10200099-4022-9050-690482056910]                                                        |                                        |                     |                        |                            |
|     | [/022467f8-ace4.4780-0366-0a3700a7b574]                                                  |                                        |                     |                        |                            |
|     | (b20b01ef-9511-4f8d-af8d-c03a949db0e1)                                                   |                                        |                     |                        |                            |
|     | (b5fdd031-2580-445b-8430-074e5248bd14)                                                   |                                        |                     |                        |                            |
| 1   | (05100051 2500 450-0450-0452400014) 0                                                    |                                        |                     |                        |                            |
|     |                                                                                          |                                        |                     |                        | ,                          |

5. PC を再起動して設定を有効にします。

### Mac クライアントでの DHCP クライアント識別子のセットアップ

1. [System Preferences] > [Network] > [Advanced] > [TCP] > DHCP Client ID] に移動し、webui と入力します。

|                 | Netwo                         | ork             | Q Search         |
|-----------------|-------------------------------|-----------------|------------------|
| 🔶 Wi-Fi         |                               |                 |                  |
| Wi-Fi           | TCP/IP DNS WINS               | 802.1X Proxies  | Hardware         |
| Configure IPv4: | Using DHCP                    | <b></b>         |                  |
| IPv4 Address:   | X&X2094X &X8X23X&             |                 | Renew DHCP Lease |
| Subnet Mask:    | 233.2000.23220                | DHCP Client ID: | webui            |
| Router:         | X002090X200XXX                |                 | (If required)    |
| Configure IPv6: | Automatically                 | <b></b>         |                  |
| Router:         | \$2800x35x73397x62a8x3402x    |                 |                  |
| IPv6 Address:   | 2008.8.442003444978.8.8888466 | *****           |                  |
| Prefix Length:  | 12/8K                         |                 |                  |
|                 |                               |                 |                  |
|                 |                               |                 |                  |
|                 |                               |                 |                  |
| ?               |                               |                 | Cancel OK        |

図 7: Mac での DHCP クライアント識別子のセットアップ

2. [OK] をクリックして変更を保存します。

ブートアップスクリプトにより構成ウィザードが実行され、次の基本設定の入力を求められま す(Would you like to enter the initial configuration dialog? [yes/no]:)。Web UI を使用して Day 0 設定を行うには、応答を入力しないでください。代わりに次のタスクを実行します。

- ステップ1 スイッチに何らかのデバイスが接続されていないことを確認します
- **ステップ2** イーサネットケーブルの一方の端をアクティブなスーパーバイザのダウンリンク(非管理)ポートの1つ に接続し、もう一方の端をホスト(PC/Mac)に接続します。
- ステップ3 PC/MacをDHCPクライアントとして設定し、スイッチのIPアドレスを自動的に取得します。192.168.1.x/24 の範囲内の IP アドレスを取得する必要があります。

図8:IPアドレスの取得

| ems > Network Connectio                                      | ins                                                                                                    |                                                                                                    |                                      | 〜 ひ Search Network C                                        |
|--------------------------------------------------------------|----------------------------------------------------------------------------------------------------|----------------------------------------------------------------------------------------------------|--------------------------------------|-------------------------------------------------------------|
| his connection Rename                                        | e this connection View s                                                                                                    | tatus of this connection                                                                                                    | Change setting                       | s of this connection                                        |
| Cisco AnyConnect Secu<br>Mobility Client Connect<br>Disabled | tion Eth<br>Inte                                                                                                    | ernet<br>identified network<br>el(R) Ethernet Connectio                                                                                                    |                                      | Npcap Loopback Adapter<br>Enabled<br>Npcap Loopback Adapter |
| VMware Network Ada<br>VMnet8<br>Enabled                      | Network Connection Detail                                                                                                    | s                                                                                                    | ×                                    |                                                             |
|                                                              | Property<br>Connection-specific DNS S.<br>Description<br>Physical Address<br>DHCP Enabled<br>IPv4 Address<br>IPv4 Subnet Mask<br>Lease Obtained<br>Lease Expires<br>IPv4 Default Gateway<br>IPv4 DHCP Server<br>IPv4 DHCP Server<br>IPv4 DNS Server<br>IPv4 WINS Server<br>NetBIOS over Tcpip Enabl | Value<br>Intel(R) Ethernet Connection<br>54-EE-75-DC-9F-06<br>Yes<br>192.168.1.3<br>255.255.255.0<br>Tuesday, June 11, 2019 8:25<br>Wednesday, June 11, 2019 8:25<br>Wednesday, June 11, 2019 8:25<br>Wednesday, June 12, 2019<br>192.168.1.1<br>192.168.1.1<br>Yes | (4) I219-LM<br>:33 AM<br>12:40:20 PM |                                                             |

最大で3分かかります。デバイスの端子を使用する前に、Web UI から Day 0 セットアップを完了させる必要があります。

- **ステップ4** PC上でWebブラウザを起動し、デバイスのIPアドレス(https://192.168.1.1)をアドレスバーに入力します。
- ステップ5 Day 0の [username] に webui と入力し、 [password] に cisco を入力します。

### 次のタスク

ユーザアカウントを作成します。

### ユーザ アカウントの作成

デバイスで実行する最初のタスクは、ユーザ名とパスワードの設定です。通常、ネットワーク 管理者はデバイスへのアクセスを制御し、権限がないユーザがネットワーク設定を参照した り、設定を操作したりすることを防止します。

ステップ1 デバイスに付属のデフォルトユーザ名とパスワードを使用してログオンします。

ステップ2 最大25文字の英数字のパスワードを設定します。設定したユーザ名とパスワードの組み合わせにより、特権15のアクセス権が与えられます。ストリングを数字で始めることはできません。大文字と小文字を区別し、スペースを使用できますが、先行スペースは無視されます。

### 図 9: アカウントの作成

| Configuration Se   | etup Wizard    |                    |                      |                       |                         |
|--------------------|----------------|--------------------|----------------------|-----------------------|-------------------------|
| CREATE ACCOUNT     | BASIC SETTINGS | SITE PROFILE       | SWITCH WIDE SETTINGS |                       | SUMMARY                 |
| Create New Account |                |                    |                      | Hardware and Software | details of the device.  |
| Login Name         |                |                    |                      | Platform Type:        |                         |
| Password           |                |                    |                      | IOS Installed:        |                         |
| Confirm password   |                |                    |                      |                       |                         |
|                    |                |                    |                      | Serial Number:        |                         |
|                    |                |                    |                      | Modules:              |                         |
|                    |                |                    |                      | License Installed:    |                         |
|                    |                | Create New Account |                      |                       | Basic Device Settings > |
|                    |                |                    |                      |                       |                         |
|                    |                |                    |                      |                       |                         |
|                    |                |                    |                      |                       |                         |

## セットアップオプションの選択

サイトプロファイルに基づいてデバイスを設定するには [Wired Network] を選択して、スイッ チ全体の設定を続行します。それ以外の場合は、次の手順に進み、デバイスの基本設定のみを 行います。

## 基本デバイスの設定

[Basic Device Settings] ページで、次の情報を設定します。

- ステップ1 [Device ID and Location Settings] セクションで、ネットワーク内のデバイスを識別する一意の名前を入力します。
- ステップ2 デバイスの日付と時刻の設定を選択します。デバイスをNTPクロックソースなどの有効な外部タイミング メカニズムと同期させるには、[Automatic]を選択するか、[Manual]を選択して自分で設定します。

|                               |                                       |           |                            |                                                                                                    | SIMMADY                                                                                                    |
|-------------------------------|---------------------------------------|-----------|----------------------------|----------------------------------------------------------------------------------------------------|----------------------------------------------------------------------------------------------------|
| vice ID and Location Settings | BADIO OLI TINGO                       | OTETROTEE | officit mode of finde      | P HELP                                                                                                    | AND TIPS                                                                                                    |
| Device Name                   |                                       |           | ① Device name is mandatory |                                                                                                    |                                                                                                    |
| Date & Time Mode              | Automatic<br>Mon Aug 13 2018 14:18:06 | •         |                            | device name is an identification that is g<br>if manual time is set then the difference<br>configuring the device.<br>The management VRF is a dedicated, s<br>manage the cruter inhand on suitched | iven to the physical hardware device.<br>In time will be adjusted at the time of<br>secure VRF instance that allows users to<br>initial interfaces (SVIe) and physical |
| vice Management Settings      | gigabitethernet0/0                    |           |                            | interfaces.<br>Select this to enable access to the devi                                                                                                    | te using Telnet. Configure a username and                                                                                                    |
| lanagement IP                 | X.X.X.X                               |           |                            | Select this to enable secure remote acc<br>Configure a username and password to                                                                                                    | ess to the device using Secure Shell (SSH).<br>authenticate user access to the device.                                                                                 |
| Subnet Mask                   | x.x.x.x                               |           |                            | Enable transparent mode if you do not v<br>transparent switch does not advertise it                                                                                                    | ant the switch to participate in VTP. A VTP                                                                                                    |

#### ☑ 10 : [Basic Device Settings] > [Device ID and Location Settings]

- **ステップ3** [Device Management Settings] セクションで、管理インターフェイスに IP アドレスを割り当てます。割り当 てる IP アドレスが、入力したサブネットマスクの一部であることを確認してください。
- **ステップ4** デフォルトゲートウェイの IP アドレスを入力します(オプション)。
- ステップ5 Telnet によるデバイスへのアクセスを有効にするには、[Telnet] のチェック ボックスをオンにします。
- **ステップ6** セキュア シェル (SSH) によるデバイスへのセキュアなリモート アクセスを有効にするには、[SSH] の チェック ボックスをオンにします。
- ステップ7 [VTP transparent mode] のチェック ボックスをオンにし、デバイスによる VTP への参加を無効化します。

前の手順で [Wired Network] を選択していない場合、次の画面に進み、[Day 0 Config Summary] 画面の設定 を確認し、[Finish]をクリックします。サイトプロファイルに基づいてデバイスを自動的に設定するには、 [Setup Options] をクリックして [Wired Network] を選択します。

### ☑ 11 : [Basic Device Settings] > [Device Management Settings]

| CREATE ACCOUNT            | BASIC SETTINGS           | SITE PROFILE | SWITCH WIDE SETTINGS | PORT SETTINGS                                                                                                    | SUMMARY                                                                                                    |
|---------------------------|--------------------------|--------------|----------------------|----------------------------------------------------------------------------------------------------|----------------------------------------------------------------------------------------------------|
|                           | Mon Aug 13 2018 14:18:37 |              |                      | 🚱 HELP A                                                                                                    | ND TIPS                                                                                                    |
| vice Management Settings  |                          |              |                      |                                                                                                    |                                                                                                    |
| anagement Interface       | gigabitethernet0/0       |              |                      | device name is an identification that is gi                                                                                     | ven to the physical hardware device.                                                                                |
| anagement IP              | XXXX                     |              |                      | configuring the device.                                                                                                    | n time will be adjusted at the time of                                                                              |
| ibnet Mask                | x.x.x.x                  |              |                      | The management VRF is a dedicated, se<br>manage the router inband on switched v<br>interfaces.                                  | cure VRF instance that allows users to<br>rtual interfaces (SVIs) and physical                                      |
| afault Gateway (optional) | x.x.x.x (optional)       |              |                      | Select this to enable access to the devic<br>password to authenticate user access to                                            | e using Telnet. Configure a username and<br>the device.                                                             |
| lnet                      |                          |              |                      | Select this to enable secure remote acce<br>Configure a username and password to a                                              | ess to the device using Secure Shell (SSH)<br>authenticate user access to the device.                               |
| SH<br>'P transparent mode |                          |              |                      | Enable transparent mode if you do not w<br>transparent switch does not advertise its<br>synchronize its VLAN configuration base | ant the switch to participate in VTP. A VTF<br>VLAN configuration and does not<br>d on received advertisements, but |
| < Setup Options           |                          |              |                      | transparent switches do forward VTP ad                                                                                          | Site Profile >                                                                                                    |
|                           |                          |              |                      |                                                                                                    |                                                                                                    |

## サイト プロファイルに基づいたデバイスの設定

より簡単に設定作業を行い時間を節約するには、ネットワークでデバイスが設置および管理さ れる場所に基づいて、サイトプロファイルを選択します。選択したサイトプロファイルに基づ き、シスコのベストプラクティスに従ってデバイスが自動的に設定されます。該当する詳細設 定画面から、このデフォルト設定を簡単に変更できます。

クイック セットアップの一環としてサイト プロファイルを選択すると、企業のビジネス ニーズに基づいてデバイスを設定できます。たとえば、デバイスをアクセススイッチとして使用して、ネットワーク上のクライアントノードとエンドポイントを接続したり、ディストリビューション スイッチとして使用して、サブネットと VLAN の間でパケットをルーティングしたりすることができます。

| 設定                    | シングル アクセス ス<br>イッチ(シングルアッ<br>プリンク)           | シングル アクセス ス<br>イッチ(シングルポー<br>ト チャネル アップリ<br>ンク) | シングル アクセス ス<br>イッチ(冗長ポート<br>チャネル アップリン<br>ク) |
|-----------------------|----------------------------------------------|-------------------------------------------------|----------------------------------------------|
| ホストネーム                | クイックセットアップ<br>の一部として指定した<br>ホスト名またはデバイ<br>ス名 | クイックセットアップ<br>の一部として指定した<br>ホスト名またはデバイ<br>ス名    | クイックセットアップ<br>の一部として指定した<br>ホスト名またはデバイ<br>ス名 |
| スパニング ツリー<br>モード      | RPVST+                                       | RPVST+                                          | RPVST+                                       |
| VTP                   | Mode Transparent                             | Mode Transparent                                | Mode Transparent                             |
| UDLD                  | イネーブル                                        | イネーブル                                           | イネーブル                                        |
| エラーディセーブル回<br>復       | リカバリモードを自動<br>に設定                            | リカバリモードを自動<br>に設定                               | リカバリモードを自動<br>に設定                            |
| ポート チャネル ロー<br>ド バランス | 送信元/宛先 IP                                    | 送信元/宛先 IP                                       | 送信元/宛先 IP                                    |
| SSH                   | Version 2                                    | Version 2                                       | Version 2                                    |
| SCP                   | イネーブル                                        | イネーブル                                           | イネーブル                                        |
| スイッチへの VTY ア<br>クセス   | イネーブル                                        | イネーブル                                           | イネーブル                                        |
| サービスタイムスタン<br>プ       | イネーブル                                        | イネーブル                                           | イネーブル                                        |

表1:各サイトプロファイルとともに読み込まれるデフォルト設定(アクセススイッチ)

I

| 設定                     | シングル アクセス ス<br>イッチ(シングルアッ<br>プリンク)                                          | シングル アクセス ス<br>イッチ(シングルポー<br>ト チャネル アップリ<br>ンク)                                 | シングル アクセス ス<br>イッチ(冗長ポート<br>チャネル アップリン<br>ク)                                    |
|------------------------|-----------------------------------------------------------------------------|---------------------------------------------------------------------------------|---------------------------------------------------------------------------------|
| VLAN                   | 次のVLAN が作成され<br>ます。                                                         | 次のVLAN が作成され<br>ます。                                                             | 次のVLAN が作成され<br>ます。                                                             |
|                        | • Default VLAN                                                              | • Default VLAN                                                                  | • Default VLAN                                                                  |
|                        | ・データ VLAN                                                                   | ・データ VLAN                                                                       | ・データ VLAN                                                                       |
|                        | •音声 VLAN                                                                    | •音声 VLAN                                                                        | •音声 VLAN                                                                        |
|                        | • Management<br>VLAN                                                        | • Management<br>VLAN                                                            | • Management VLAN                                                               |
| 管理インターフェイス             | クイックセットアップ<br>に基づいて管理ポート<br>に設定されたレイヤ3<br>設定                                | クイックセットアップ<br>に基づいて管理ポート<br>に設定されたレイヤ3<br>設定                                    | クイックセットアップ<br>に基づいて管理ポート<br>に設定されたレイヤ3<br>設定                                    |
| IPv6 ホスト ポリシー          | 作成済みの IPv6 ホス<br>ト ポリシー                                                     | 作成済みの IPv6 ホス<br>ト ポリシー                                                         | 作成済みの IPv6 ホス<br>ト ポリシー                                                         |
| ダウンリンクポートの<br>QoS ポリシー | 定義済みのアクセス用<br>自動 QoS ポリシー                                                   | 定義済みのアクセス用<br>自動 QoS ポリシー                                                       | 定義済みのアクセス用<br>自動 QoS ポリシー                                                       |
| アップリンクポートの<br>QoS ポリシー | 作成済みのディストリ<br>ビューション用QoSポ<br>リシー                                            | 作成済みのディストリ<br>ビューション用QoSポ<br>リシー                                                | 作成済みのディストリ<br>ビューション用QoSポ<br>リシー                                                |
| アップリンクインター<br>フェイス     | トランクポートとして<br>設定される、選択され<br>たアップリンクイン<br>ターフェイス(すべて<br>のVLANを許可するよ<br>うに設定) | トランク モードで<br>Port-channel として設<br>定される、選択された<br>ポート(すべての<br>VLANを許可するよう<br>に設定) | トランク モードで<br>Port-channel として設<br>定される、選択された<br>ポート(すべての<br>VLANを許可するよう<br>に設定) |
| ダウンリンクインター<br>フェイス     | アクセスモードで設定<br>されているダウンリン<br>ク ポート                                           | アクセスモードで設定<br>されているダウンリン<br>ク ポート                                               | アクセスモードで設定<br>されているダウンリン<br>ク ポート                                               |
| Port-channel           | 設定なし                                                                        | 作成済みのディストリ<br>ビューションへの<br>Port-channel                                          | 作成済みのディストリ<br>ビューションへの<br>Port-channel                                          |

### ☑ 12 : [Site Profile] > [Access Switches]

| Access     Distributed     Image: Constraint of the Constraint of the Constraint of t                                    |                                                                               |
|----------------------------------------------------------------------------------------------------|-------------------------------------------------------------------------------|
| Enable Routing         Salest a this from the 1st tablow Hed basic companyond installer. To expectise the same process and to expect the same process and to expect the same process and the same process and the same p                                 |                                                                               |
| installed. To expecte the steep process and to ensure the steep process and to ensure the steep process and to ensure the steep process and to ensure the steep process and to ensure the steep process and the ensure that the steep process and the ensure that the ensure that the ensure the ensure the ensu | e to where this device will b                                                 |
|                                                                                                    | e the device best serves yo<br>cording to Cisco Best Pract<br>I configuration |
| Single Access Switch Single Access Switch                                                                                                    |                                                                               |
| Single Uplink Single Port Channel Uplink Redundert Port Channel Uplink                                                                                                    |                                                                               |
| My device doesn't resemble an item in this list                                                                                                    |                                                                               |

図 13: [Site Profile] > [Access Switches] (ルーテッド アクセスの場合)

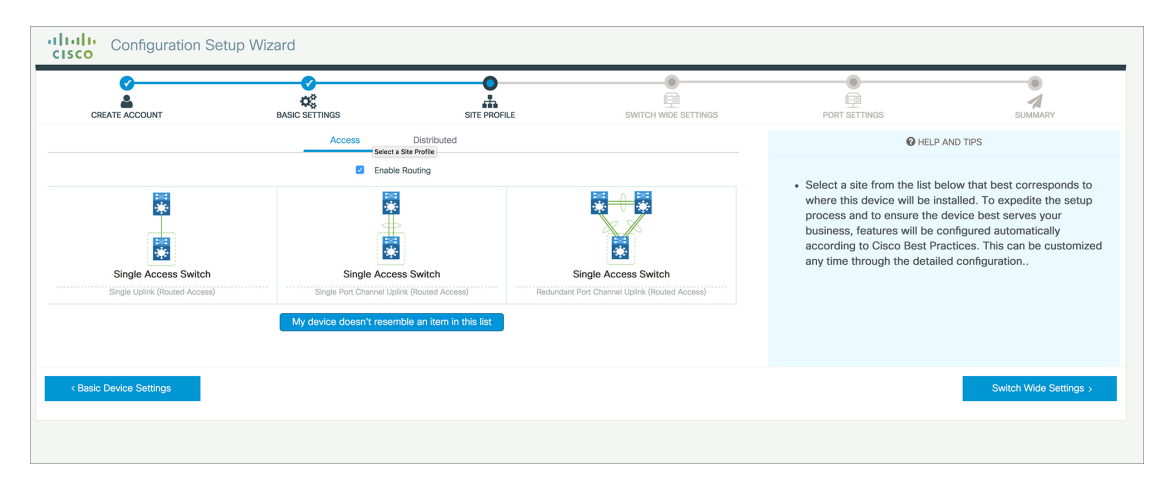

## VLAN の設定

- ステップ1 [VLAN Configuration] セクションでは、データ VLAN と音声 VLAN の両方を設定できます。データ VLAN の名前を入力します。
- ステップ2 データ VLAN を設定するには、[Data VLAN] チェック ボックスがオンになっていることを確認し、VLAN の名前を入力して、VLAN ID を割り当てます。複数の VLAN を作成する場合は、VLAN の範囲のみを指定 します。
- ステップ3 音声 VLAN を設定するには、[Voice VLAN] チェック ボックスがオンになっていることを確認し、VLAN の名前を入力して、VLAN ID を割り当てます。複数の VLAN を作成する場合は、VLAN 範囲を指定します。

### STP の設定

- **ステップ1** RPVST はデバイスでデフォルトの STP モードです。[STP Mode] ドロップ ダウン リストでこれを PVST に 変更できます。
- ステップ2 ブリッジプライオリティ番号をデフォルト値 32748 から変更するには、[Bridge Priority]を[Yes]に変更し、 ドロップ ダウン リストからプライオリティ番号を選択します。

図 14: VLANと STPの設定

| Configuration Set                                                                  | tup Wizard     |              |                      |                                                                                                    |                                                                                                    |
|------------------------------------------------------------------------------------|----------------|--------------|----------------------|----------------------------------------------------------------------------------------------------|----------------------------------------------------------------------------------------------------|
| CREATE ACCOUNT                                                                     | BASIC SETTINGS | SITE PROFILE | SWITCH WIDE SETTINGS | PORT SETTINGS                                                                                                    | SUMMARY                                                                                                    |
| VLAN Configuration                                                                 |                |              |                      | HELP A                                                                                                    | ND TIPS                                                                                                    |
| Data VLAN Voice VLAN Management V(Switch Wride Settings STP Configuration STP Mode | RPVST          | •            |                      | A data VLAN is a VLAN that i<br>generated traffic. Voice VLAN<br>service by configuring ports<br>phones on a specific VLAN.<br>STP is to prevert bridge loops and the br<br>The part of a network address which ider<br>Configure Systep Client within the Clicco<br>through emergencies to generate error m | is configured to carry user-<br>it allows you to enhance VoIP<br>to carry IPvoice traffic from IP<br>eadcast radiation that results from them.<br>tifles it as belonging to a particular domain.<br>Device, use a severy level of varnings<br>reseage about software and hardware |
| Bridge Priority Bridge Priority Number                                             | 32768          | •            |                      | malfunctions.<br>Protocol for network management and its<br>network devices, such as switches, and r                                                                                                    | s collecting information from, and configuring<br>outers on an IP network.                                                                                                    |
| General Configuration                                                              |                |              |                      |                                                                                                    |                                                                                                    |
| < Site Profile                                                                     |                |              |                      |                                                                                                    | Port Settings >                                                                                                    |
|                                                                                    |                |              |                      |                                                                                                    |                                                                                                    |

### **DHCP、NTP、DNS、SNMP**の設定

- **ステップ1** [Domain Details] セクションに、非修飾ホスト名を完成させるためにソフトウェアで使用されるドメイン名 を入力します。
- **ステップ2** DNS サーバを識別する IP アドレスを入力してください。このサーバは、デバイスでの名前とアドレスの解決に使用されます。
- ステップ3 [Server Details] セクションに、DHCP クライアントで使用可能にする DNS サーバの IP アドレスを入力します。
- ステップ4 [Syslog Server] フィールドに、syslog メッセージの送信先となるサーバの IP アドレスを入力します。
- **ステップ5** 正しい時刻、日付、およびタイムゾーンでデバイスが設定されるようにするには、デバイスの時間の同期 相手となる NTP サーバの IP アドレスを入力します。
- **ステップ6** [Management Details] セクションに、SNMP サーバを識別する IP アドレスを入力します。デバイスでは SNMPv1、SNMPv2、および SNMPv3 がサポートされています。
- ステップ7 SNMP プロトコルへのアクセスを許可する SNMP コミュニティ文字列を指定します。

### 図 15: DHCP、NTP、DNS、SNMPの設定

| CREATE ACCOUNT        | BASIC SETTINGS | SITE PROFILE | SWITCH WIDE SETTINGS | PORT SETTINGS                                                                                                    | SUMMARY                                                                                        |
|-----------------------|----------------|--------------|----------------------|----------------------------------------------------------------------------------------------------|------------------------------------------------------------------------------------------------|
| General Configuration |                |              |                      | HELP A                                                                                                    | ND TIPS                                                                                        |
| Iomain Details        |                |              |                      |                                                                                                    |                                                                                                |
| Domain Name           |                |              |                      | A data VLAN is a VLAN that is configure<br>allows you to enhance VoIP service by c<br>IP phones on a specific VLAN. | d to carry user-generated traffic.Voice VLAN<br>onfiguring ports to carry IPvoice traffic from |
| DNS Server            |                |              |                      | STP is to prevent bridge loops and the b                                                                            | roadcast radiation that results from them.                                                     |
| erver Details         |                |              |                      | The part of a network address which ide                                                                             | ntifies it as belonging to a particular domain.                                                |
| DHCP Server           |                |              |                      | Configure Syslog Client within the Cisco<br>through emergencies to generate error r<br>malfunctions.                | Device, use a severity level of warnings<br>nessage about software and hardware                |
| Syslog Server         |                |              |                      | <ul> <li>Protocol for network manag</li> </ul>                                                                      | ement and its collecting                                                                       |
| NTP Server            |                |              |                      | information from, and configuring, network devices, such<br>as switches, and routers on an IP network.              |                                                                                                |
| Management Details    |                |              |                      |                                                                                                    |                                                                                                |
| < Site Profile        |                |              |                      |                                                                                                    | Port Settings >                                                                                |

### 次のタスク

ポートを設定します。

## ポート設定

- ステップ1 前の手順で選択したサイトプロファイル(画面左側に表示)に基づいて、以下のオプションの中から[Port Role]を選択します。
  - •[Uplink]:ネットワークのコア方向にあるデバイスに接続します。
  - •[Downlink]:ネットワークトポロジ内で下流にあるデバイスに接続します。
  - •[Access]: VLAN 未対応のゲストデバイスに接続します。
- ステップ2 [Select Switch] ドロップダウン リストからオプションを選択します。
- ステップ3 有効化する方法に応じて [Available] インターフェイス リストから選択し、[Enabled] リストを開きます。

#### 図16:ポート設定

| CREATE ACCOUNT      | BASIC SETTINGS                          | SITE PROFILE | SWITCH WIDE SETTINGS | PORT SETTINGS | SUMMARY             |
|---------------------|-----------------------------------------|--------------|----------------------|---------------|---------------------|
|                     | Port Role Uplink C<br>Select Switch ALL | Access       |                      |               |                     |
| * <b>T</b> a        | Available (16)                          | Enabled (    | 0)                   |               |                     |
|                     | Uplinks 😒                               | Interfaces   |                      |               |                     |
|                     | GigabitEthernet1/1/1                    | ÷            |                      |               |                     |
| ÷∰÷                 | GigabitEthernet1/1/2                    | ÷            |                      |               |                     |
| i                   | GigabitEthernet1/1/3                    | >            |                      |               |                     |
|                     | GigabitEthernet1/1/4                    | >            |                      |               |                     |
| witch Wide Settings |                                         |              |                      |               | Day 0 Config Summar |

### 次のタスク

- [Day 0 Config Summary] をクリックして設定を確認します。
- [Finish] をクリックします。

### 🗵 17 : Day 0 Config Summary

| Configuration Se             | tup Wizard                         | 0                                                                                                    |                      |                          |             |  |
|------------------------------|------------------------------------|----------------------------------------------------------------------------------------------------|----------------------|--------------------------|-------------|--|
| CREATE ACCOUNT               | BASIC SETTINGS                     | SITE PROFILE                                                                                                    | SWITCH WIDE SETTINGS | PORT SETTINGS            | SUMMARY     |  |
| UMMARY                       |                                    |                                                                                                    |                      |                          | CLI Preview |  |
|                              | This screen provides               | This screen provides the summary of all the steps configured as a part of the day zero configuration. Please click Finish to configure the device. |                      |                          |             |  |
| > General Information        | ✓ User: test, ✓ Network Type: Wire | ✓ User: test, ✓ Network Type: Wired , ✓ Site Profile: Single Access Switch - Single Uplink                                                         |                      |                          |             |  |
| > Basic Device Configuration | ✓ Controller Name: test, ✓ Manage  | ✓ Controller Name: test, ✓ Management Interface: gigabitethernet0/0(1.1.1.1),                                                                      |                      |                          |             |  |
| > Global Switch Settings     | ✓ Data VLAN: (), ✓ Voice VLAN: (no | ✓ Data VLAN: (), ✓ Voice VLAN: (not configured), ✓ STP Mode: rapid-pvst, ✓ Bridge Priority: 32768, ✓ DNS Server: , ✓ DHCP Server:                  |                      |                          |             |  |
| > Port Configuration         |                                    | Uplink Ports                                                                                                    |                      |                          |             |  |
|                              |                                    | No Ports were configured                                                                                                    |                      | No Ports were configured |             |  |
|                              |                                    |                                                                                                    |                      |                          |             |  |
|                              |                                    |                                                                                                    |                      |                          |             |  |
| < Port Settings              |                                    |                                                                                                    |                      |                          | Finish >    |  |
|                              |                                    |                                                                                                    |                      |                          |             |  |

## **VTY** 回線の設定

TelnetまたはSSHを経由してデバイスに接続する場合は、仮想端末回線または仮想テレタイプ (VTY)が使用されます。VTY 回線の数は、リモートによるデバイスへの同時アクセス数の 最大値に一致します。デバイスに十分な数の VTY 回線が設定されていない場合、ユーザが WebUI に接続する際に問題が発生することがあります。VTY 回線のデフォルト値は0~15 で す。デバイスでは、最大 98 の同時セッションが可能です。 ステップ1 WebUIから [Administration] > [Device] に移動し、[General] ページを選択します。

**ステップ2** [VTY Line] フィールドに、設定する VTY 回線の数に応じて 0 ∽ xx を入力します。

### 図 18: VTY 回線の設定

| Q Search Menu Items      | Administration > Device |                            |                         |
|--------------------------|-------------------------|----------------------------|-------------------------|
| Dashboard                | General                 | IP Routing                 | DISABLED                |
| Monitoring >             | FTP/SFTP/TFTP           | Host Name*                 | SW-9200                 |
| Configuration            | Bluetooth               | Banner                     |                         |
| Administration         > |                         |                            |                         |
| C Licensing              |                         | Management Interface       | GigabitEthernet0/0      |
| Troubleshooting          |                         | IP Address* 0              |                         |
|                          |                         | Subnet Mask*               |                         |
|                          |                         | System MTU(Bytes) <b>1</b> | 1500                    |
|                          |                         | VTY Line <b>1</b>          | 0-30 O'View VTY options |
|                          |                         | VTY Transport Mode         | Select a value          |

I